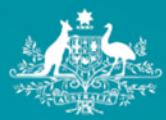

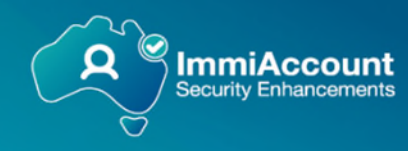

# ImmiAccount Multi-factor Authentication (MFA) Quick Reference Guide

| Imm | niAccount Multi-factor Authentication (MFA) Quick Reference Guide | . 1 |
|-----|-------------------------------------------------------------------|-----|
| 1.  | Setting up your MFA                                               | . 2 |
|     | Option 1: Install an authenticator app                            | . 2 |
|     | On mobile device                                                  | . 2 |
|     | On Personal Computer (PC)                                         | . 2 |
|     | Option 2: Add ImmiAccount to your existing authenticator app      | . 3 |
|     | Option 3: Use email authentication                                | . 4 |
| 2.  | Log in with MFA                                                   | . 5 |
| 3.  | Troubleshooting                                                   | . 6 |
|     | User setting up MFA and does not have an authenticator app        | . 6 |
|     | User does not know which authenticator app to use                 | . 6 |
|     | User cannot scan QR code                                          | . 6 |
|     | User cannot locate the 6 digit code                               | . 6 |
|     | User cannot locate email token                                    | . 7 |
|     | Need to speak with someone?                                       | . 7 |
|     |                                                                   |     |

The department will be introducing multi-factor authentication (MFA) for ImmiAccount on Wednesday 18 June 2025. When you first log into ImmiAccount you will be advised that MFA is now required.

# 1. Setting up your MFA

There are three options:

- 1. I am new to this and **need to install an Authenticator app -** choose this option if you do not already have an authenticator app installed on your smartphone or other device.
- 2. I already have an Authenticator app choose this option if you already have an authenticator app installed and are familiar with how to use it.
- 3. Help I need another option choose this option if you want or need to use email token.

| Autofac Granad<br>Reprinter of Res Mar                                                                                                    | ImmiAccount |
|----------------------------------------------------------------------------------------------------|-------------|
| Setting up your multi-factor authentication                                                                                                    |             |
| Multi-factor sufferitication (MFA) gives you an extra layer of security and keeps your personal information secure from cybercrime attacks and hackers.<br>To set up MFA, you will need to install an authenticator app on your mobile or desktop and connect your ImmiAccount to this app.<br>Once set up, whenever you log in to ImmiAccount, you will enter:<br>• your usename and password<br>• a code from the app. |             |
| I am new to this and need to install an authenticator app Install an authenticator app on your personal device (smartphone or computer). Some free examples of authenticator apps are Google Authenticator and Microsoft Authenticator.                                                                                                    |             |
| I already have an authenticator app Use an authenticator app you already have on your personal device (smartphone or computer). Some free examples of authenticator apps are Google Authenticator and Microsoft Authenticator.                                                                                                    |             |
| Help - Lneed another option Previous                                                                                                    | Next        |

# **Option 1: Install an authenticator app**

| And And Constant.<br>Names of State Units                                                                                                    | ImmiAccount |
|----------------------------------------------------------------------------------------------------|-------------|
| A CONTRACTOR OF A CONTRACTOR OF A CONTRACTOR OF A CONTRACTOR OF A CONTRACTOR OF A CONTRACTOR OF A CONTRACTOR OF                                                                                                    |             |
| Install an authenticator app<br>Stop 1<br>On your device's app store, select and instal your preferred authenticator app.                                                                                                    |             |
| *       •         •       •         •       •         •       •         •       •         •       •         •       •         •       •         •       •         •       •         •       •         •       •         •       •         •       •         •       •         •       •         •       •         •       •         •       •         •       •         •       •         •       •         •       •         •       •         •       •         •       •         •       •         •       •         •       •         •       •         •       •         •       •         •       •         •       •         •       •         •       •         •       •         •       •         • |             |
| Having bouble getting MPA to work? <u>Get.more.internation.jopens.in.a.new.windowi.</u>                                                                                                    |             |
| Accessibility   Convirati & Disclamer   Critice Security   Privacy   33 0 77 ;                                                                                                    | Net         |

## On mobile device:

To install an authenticator app to a mobile device, open your device's app store (App Store for iOS, Google Play Store for Android), search for the desired app and follow the on-screen instructions to download and install it.

## **On Personal Computer (PC):**

KeePass is an authenticator app that can be used on a PC - this does require a degree of technical ability. Download KeePass to your PC from the KeePass home page and follow their instructions. Refer to the Keepass User Guide using the link in the email sent to you on 19 May 2025 from MFA.Project.Launch@homeaffairs.gov.au.

# Option 2: Add ImmiAccount to your existing authenticator app

Open your authenticator app and select to add a new account (plus icon (+) or an "Add Account").

| And Former<br>Apparent Part of the Unit                                                                                                    | ImmiAccount |
|----------------------------------------------------------------------------------------------------|-------------|
|                                                                                                    |             |
| Connect ImmiAccount to your authenticator app                                                                                                    |             |
| Step 2                                                                                                    |             |
| Open the authenticator app on your device and prepare to connect to your immiAccount.                                                                    |             |
| Each ago will have sliphtly different wording<br>On most apps, you tap on a '+' icon to add a new account.                                               |             |
| Free apps that can be used on a smart phone:<br>. Microsoft Authenticator<br>. Google Authenticator<br>. LastPas Authenticator<br>. Duo Mobile and more. |             |
| Having bouble getting MFA to work? <u>Get more information (poens in a new window)</u> , Previous                                                        | Next        |
| Accessibility   Convriptit & Disclaimer   Online Security   Ethnacy   33.0.77                                                                            |             |

You will be shown two options.

- i. Scan a QR code: Use your authenticator app to scan the QR code displayed on the ImmiAccount screen.
- ii. **Enter a shared secret key:** If you cannot scan the QR code, you can manually enter the shared secret key displayed on the screen into your authenticator app.

| Ji.                                  |                    |                    |               |                       |                             |                   |                | Return to previous sy | stem Logout |
|--------------------------------------|--------------------|--------------------|---------------|-----------------------|-----------------------------|-------------------|----------------|-----------------------|-------------|
| Australian Gree<br>Department of Hon | ument<br>e Affairs |                    |               |                       |                             |                   |                | Manage my Immi/       | Account     |
| Summary                              | Account details    | Email address      | Password      | Secret questions      | Multi-factor authentication | Alert preferences | Request access |                       |             |
|                                      |                    |                    |               |                       |                             |                   |                |                       |             |
| Scan                                 | or enter a co      | de                 |               |                       |                             |                   |                |                       |             |
| Step 3                               |                    |                    |               |                       |                             |                   |                |                       |             |
| Your app                             | should be asking   | you to scan a QR   | code, or ente | er a shared secret cr | ode.                        |                   |                |                       |             |
| In the ap                            | p, scan the QR co  | de below.          |               |                       |                             |                   |                |                       |             |
|                                      |                    |                    |               |                       |                             |                   |                |                       |             |
| If you ca                            | n't scan the QR co | de, enter the shar | ed secret coo | de below:             |                             |                   |                |                       | _           |
| Shared                               | secret code:       |                    |               |                       |                             |                   |                |                       |             |
|                                      |                    |                    |               |                       |                             |                   |                |                       |             |
| Previo                               | us                 |                    |               |                       |                             |                   |                |                       | Next        |
| _                                    |                    |                    | _             |                       |                             |                   |                |                       |             |

A code will be sent to your device authenticator app.

| , ulia                                                                                                    | Return to previous system Logout |
|----------------------------------------------------------------------------------------------------|----------------------------------|
| Latria General<br>Deprised dies slas                                                                                         | Manage my ImmiAccount            |
| Summary Account details Email address Password Secret questions Multi-factor authentication Alert preferences Request access |                                  |
|                                                                                                    |                                  |
| Enter your 6 digit code<br>Step 4<br>Enter the 6-digit authentication code from your authenticator app.                      |                                  |
| Code<br>Inspirod                                                                                                    |                                  |
| Having trouble? Choose another method or restart                                                                             |                                  |
| Previous                                                                                                    | Next                             |

# **Option 3: Use email authentication**

Note that email-based authentication is less secure than authenticator apps, as email accounts can be compromised. Select this option only if absolutely necessary.

| Andrae Concent<br>Tegeneer of these State                                                                                                    | ImmiAccount |
|----------------------------------------------------------------------------------------------------|-------------|
|                                                                                                    |             |
| Email authentication is less secure                                                                                                    |             |
| If you can't use an authenticator app, email authentication is another way you can access your immiAccount. But it is less secure.                                                                                                    |             |
| If you choose to use email, you will be prompted to upgrade to app authentication the next time you log in.                                                                                                    |             |
| Why use an app<br>We profer you to use app authentication as it gives you:<br>• increased protection against data theft, cybercrime and hacking<br>• fast, reliable access, without needing to wait for an email to arrive<br>We will guide you step by step on how to set up an authenticator app. |             |
| Select previous to return to the app authentication or click next to choose email authentication.           Previous                                                                                                    | Next        |

Check your email address. When you select <Send Code> a code will be sent to your verified email address.

|                          | ٤.                                                                                                    |                     |                      |                     |                              |                       |                    | Return to previous system Logout |
|--------------------------|----------------------------------------------------------------------------------------------------|---------------------|----------------------|---------------------|------------------------------|-----------------------|--------------------|----------------------------------|
| Australian<br>Department | Government<br>( Home Affairs                                                                                                    |                     |                      |                     |                              |                       |                    | Manage my ImmiAccount            |
| -                        |                                                                                                    |                     |                      |                     |                              |                       |                    | Manage my minina ceount          |
| Summa                    | y Account details                                                                                                    | Email address       | Password             | Secret questions    | Multi-factor authentication  | Alert preferences     | Request access     |                                  |
|                          |                                                                                                    |                     |                      | _                   |                              |                       |                    |                                  |
| Char                     | ge authentication r                                                                                                    | nethod              |                      |                     |                              |                       |                    |                                  |
| Em                       | ail authenticat                                                                                                    | ion                 |                      |                     |                              |                       |                    |                                  |
| Using                    | email authentication                                                                                                    | n, an authenticatio | n code will be       | sent to tahnee.lock | @homeaffairs.gov.au each tin | me you log in or make | e account changes. |                                  |
| If you                   | no longer have acce                                                                                                    | ess to your email,  | you should <u>up</u> | date you email addr | <u>'855</u> .                |                       |                    |                                  |
| You                      | vill need to enter the                                                                                                    | authentication cod  | le on the next       | screen.             |                              |                       |                    |                                  |
| Note                     | Note: Multi-factor authentication through an authenticator app is more secure than email authentication. Select cancel keep using app authentication. |                     |                      |                     |                              |                       |                    |                                  |
| Ce                       | ncel                                                                                                    |                     |                      |                     |                              |                       |                    | Send code                        |
|                          |                                                                                                    |                     |                      |                     |                              |                       |                    |                                  |

## Enter the 6 digit code into ImmiAccount.

| And da Ground<br>Typeser Alex shirs                                                                                                    | ImmiAccount |
|----------------------------------------------------------------------------------------------------|-------------|
| Authenticate ImmiAccount                                                                                                    |             |
| Email authentication An authentication code has been emailed to you.  Fields maried * must be completed.  Enter the 6-dipt authentication code *  Intrave not received an email  Intrave not received an email III If you can't access your email account, <u>contact us (poens in a new window)</u> . |             |
| Canoel Accessibility   ConriptL&Disclamer   Online Security   Physicy   33.0.75                                                                                                    | Submit      |

The 'Email authentication has been enabled' screen will display.

# 2. Log in with MFA

| Antralia Government<br>Department of Home Affairs                                       |                                            | ImmiAccount                                                                                                    |
|-----------------------------------------------------------------------------------------|--------------------------------------------|----------------------------------------------------------------------------------------------------|
| Login                                                                                   |                                            |                                                                                                    |
| Login to ImmiAccount<br>Fields marked * must be completed.<br>Username *<br>Password *  | required<br>required                       | 0                                                                                                    |
| Cancel                                                                                  |                                            | Login<br>I have forgotten my ImmiAccount <u>username</u> or <u>password</u><br>I cannot use my <u>multi-factor authentication</u> |
| Create an ImmiAccount<br>Create an ImmiAccount to access the De<br>Create ImmiAccount 0 | partment of Home Affairs' online services. |                                                                                                    |
| Accessibility Copyright & Disclaimer                                                    | Inline Security Privacy                    |                                                                                                    |

On successful login a 6 digit code will be sent to your authenticator app or your verified email address, depending on the method you have chosen.

| Authenticate InmiAccount                                                                  |        |
|-------------------------------------------------------------------------------------------|--------|
| App authentication                                                                        |        |
| Enter the 6-digit authentication code from your authenticator app.                        |        |
| required                                                                                  |        |
| If you no longer have access to the authenticator app, reset your account authentication. |        |
| Cancel                                                                                    | Submit |
|                                                                                           |        |
| Accessibility   Copyright & Disclaimer   Online Security   Privacy   33 0 69              |        |

| Media General<br>Regional Alter Max                                                 | ImmiAccount |
|-------------------------------------------------------------------------------------|-------------|
| Authenticate ImmiAccount                                                            |             |
| Email authentication                                                                |             |
| An authentication code has been emailed to you.                                     |             |
| Fields marited * must be completed.                                                 |             |
| Enter the 6-sigit authentication code *                                             |             |
| Lhave not received an email                                                         |             |
| If you can't access your email account, <u>contact us (geens in a new window)</u> . |             |
| Cancel                                                                              | Submit      |
| Accessibility   Convright & Disclaimer   Online Security   Privacy   33.0.75        |             |

Successful submission of an authentication code will take you to a successful login page from which you can move to your Manage Account page.

| 1 de                                                                                                    |                                                                                                    | Return to previous system Manage organisation users Logout |
|----------------------------------------------------------------------------------------------------|----------------------------------------------------------------------------------------------------|------------------------------------------------------------|
| Animitalis Devenue<br>Department of Home Allies                                                                                                    |                                                                                                    | Manage my ImmiAccount                                      |
| Summary Account delate Email addres Password Secret questions Multi-factor authentication Aint preferences Request access                                                                                                    |                                                                                                    |                                                            |
| Summary                                                                                                    |                                                                                                    |                                                            |
| My services Via have access to the following services and can request access to additional register the Request socies bit                                                                                                    |                                                                                                    |                                                            |
| Outerstein Valsta Assistantia     Outerstein Valsta Assistantia     Outerstein Valsta Assistantia     Outerstein Assistantia     Outerstein Assost Annesistantia     Outerstein Assost Annesistantia     Outerstein Assost Annesistantia     Outerstein Assost Annesistantia |                                                                                                    |                                                            |
| Given names<br>Enail address<br>Username                                                                                                    | visit over name<br>mit landt same<br>adt anal address)                                                                                                    |                                                            |
| Alerts<br>Pessivord<br>Account multi-Actor authentication<br>Secore questions<br>Terms and conditions<br>Derets account                                                                                                    | I will receive account event ( <u>chance mr.koopurt aven residennoes</u> )<br>Password saved ( <u>chance mr.koopurt aven mitoo</u> )<br>Emeri autenterischen enabled ( <u>chance mr.koopurt</u> ausch)<br>Secret questions saved ( <u>chance mr.koopurt</u> auschans)<br>Vere the Immik.coopurt lema and <u>constitions</u> (refers in a new window)<br>Desinde mr.immik.coopurt |                                                            |

# 3. Troubleshooting

Listed below are some frequently asked questions about setting up MFA for ImmiAccount.

# User setting up MFA and does not have an authenticator app

#### Q. I don't have a mobile device.

A. Use email token to authenticate, click on 'Help – I need another option'. Noting that email token is the less secure option.

#### Q. I don't want to use an authenticator app.

A. Use email token to authenticate, click on 'Help – I need another option'. Noting that email token is the less secure option.

# Q. Is there another option to authenticate that's not via an app or email?

A. No.

#### Q. I don't have access to my emails.

A. A requirement of all ImmiAccount users is to have a verified email address.

# User does not know which authenticator app to use

#### Q. I don't have any of those apps on the screen.

A. Most free authenticator apps are suitable.

# **Q** Does the Department of Home Affairs have their own authenticator app?

A. No.

## Q. I don't want to pay for an app.

A. Most commercial authentication apps are free of charge.

## Q. How do I install an authenticator app?

A. Check out the video at <u>ImmiAccount MFA</u> to view the video or <u>Download the video</u> to download; or follow the authenticator app's online help.

#### Q. I can't get my authenticator app to work.

- A. Try restarting your device or the app itself.
- A. If using an authentication app, try reinstalling or updating it.
- A. Check your app home page for trouble-shooting

## Q. Do I need internet for my app to work?

A. An internet connection is not required for the apps to work - only for the initial download.

# User cannot scan QR code

## Q. My mobile does not have a camera/doesn't work to scan the QR code.

A. Please type in the shared secret code into your mobile device.

## Q. I don't trust QR codes.

A. Type in the shared secret code to your authenticator app.

# User cannot locate the 6 digit code

## Q. Why does my 6 digit code/token keep changing?

A. Your authenticator app provides a Time-based One-Time Password (TOTP), which is a 6 digit code that changes every 30 seconds.

Q. I think there is an issue with the clock/time on my app.

A. Ensure your device's clock/time is correct.

# User cannot locate email token.

Q. How long will an email token remain valid for?

A. 15 minutes.

## Q. My email provider has blocked the department's email.

A. Ensure your email provider isn't blocking authentication messages.

# Need to speak with someone?

Contact Global Service Centre on 131 881 within Australia or +61 2 6196 0196 from outside Australia.